## 薬剤師

## 《遵守状況確認結果》の再表示方法

参照:『タブレット端末操作ガイド』 P.44「6.処方履歴について」

①薬剤師メニュー画面の 処方履歴 をタップ ②「患者登録一覧から確認」または「QR コードから確認」を選択

## <u>患者登録一覧から確認する場合</u>

①患者登録一覧が表示される
 ②患者登録番号をタップ ⇒ 患者別処方履歴が表示される
 ③該当する処方日の をタップ ⇒ 遵守状況確認票(詳細)が表示される
 ④ 帳票表示 をタップ ⇒ [遵守状況確認結果(様式 29)]が再表示される

※当日処理分の場合、薬剤師TOP画面から、該当する患者登録番号をタップすると、遵守状況確認票(詳細)が表示される ⇒ 上記手順④へ

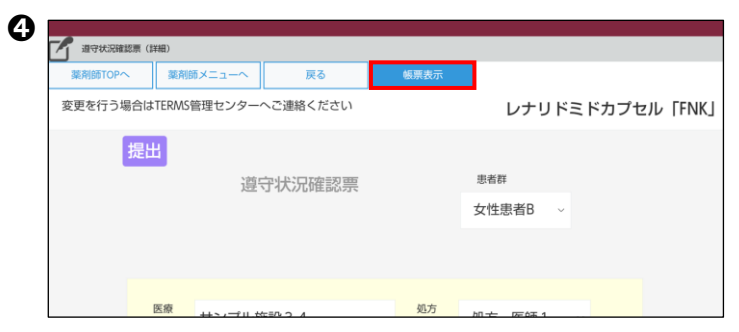

## QR コードから確認する場合

●患者登録カード等のQRコードをタブレットカメラで読み取る
 ②ポップアップ表示された患者情報の内容を確認し、OK をタップ
 (以降の手順は「患者登録一覧から確認する場合」の③④と同じ操作です)

定期確認票を患者から受け取った場合

参照:『タブレット端末操作ガイド』 P.42「5.写真撮影について」

| 【薬剤師メニュー画面】 | ◆ 薬剤師TOPへ     責任 薬剤師1     2.ログアウト       ! 処方医師から申請された遵守状況確認票が7件あります。 |               |               |
|-------------|----------------------------------------------------------------------|---------------|---------------|
|             | 遵守状況確認票入力                                                            | 患者登録申請書入力     |               |
|             | 代行遵守状況確認票入力                                                          | 患者登録情報変更申請書入力 | 写真撮影しTERMSに送信 |
|             | 処方履歴                                                                 | 患者情報参照        | 写真送信履歷        |
|             | 薬剤師登録情報一覧                                                            | 処方医師登録情報一覧    | 定期確認票提出状況確認   |
|             | <ul> <li>お知らせ</li> <li>お知らせ、お知らせ一覧</li> </ul>                        |               |               |

①薬剤師メニュー画面の 写真撮影し TERMS に送信 をタップ
 ②タブレットカメラで定期確認票を撮影し、 撮影 をタップ
 ③ 送信 をタップして送信、撮り直す場合は 撮り直す をタップ
 ④「送信が完了しました」のポップアップが表示される

※従来通り、FAX での送信も受け付けています。